## Så här kommer du igång med ditt parkeringstillstånd för Intea Östersund.

För att lägga till tillstånd, gå in via: https://eparkera.se/permit/shop/a4

Välj i listan vilket tillstånd du vill ansöka om.

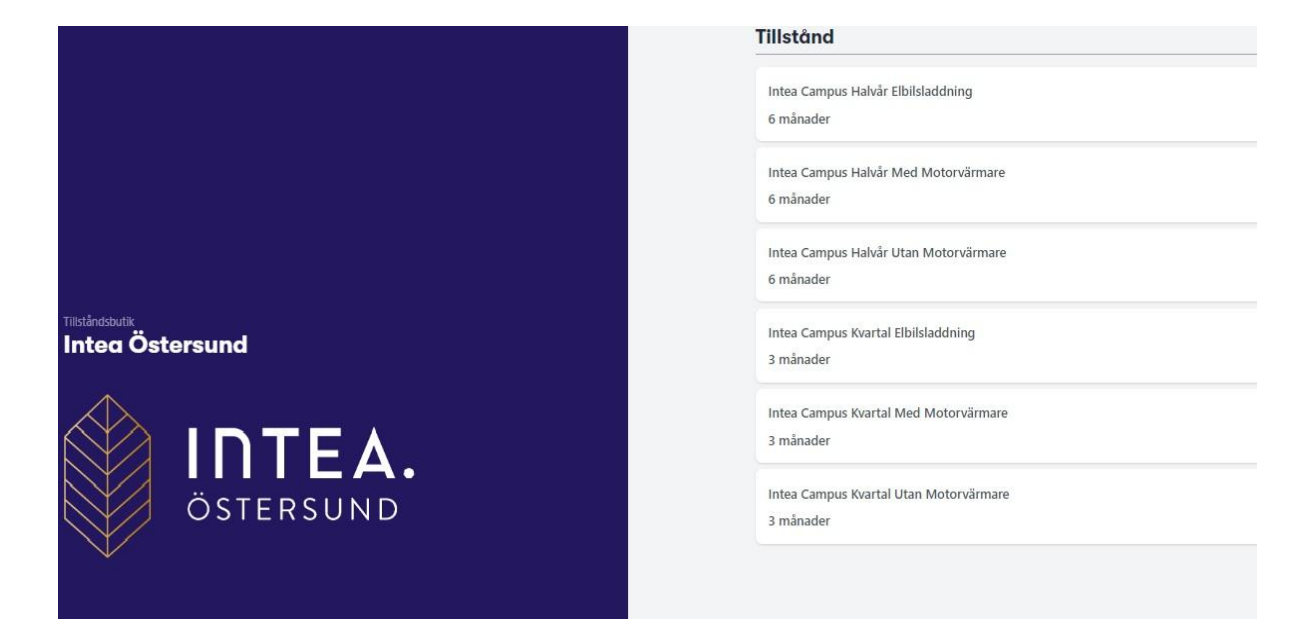

Logga in med dina inloggningsuppgifter, eller skapat ett konto om du är ny kund.

|                                  | Konto<br>Logga in eller skapa ett nytt konto för att ansöka och betala för tillståndet |
|----------------------------------|----------------------------------------------------------------------------------------|
| Tilståndsbutk<br>Intea Östersund | Logga in -<br>E-post<br>amce@hetmali.com                                               |
| ÖSTERSUND                        | Giớmt lösenord? Logga in<br>Skapa konto –                                              |
|                                  |                                                                                        |

Ange startdatum, regnr och din tillståndskod, välj betalsätt, acceptera villkoren och klicka på slutför.

En bekräftelse skickas till din e-postadress.

Du kommer åt ditt tillstånd via epark appen eller genom att logga in via epark.se med dina inloggningsuppgifter. Där kan du även byta regnr på ditt tillstånd.

Har ni frågor är ni välkommen att kontakta epark kundtjänst. mail: <u>support@epark.se</u> eller telefon: 010-101 31 10